# S5820 RSTP配置案例2(IRF组网模式下的接入设备采用STP priority)及切 换演练

STP **韦家宁** 2020-10-25 发表

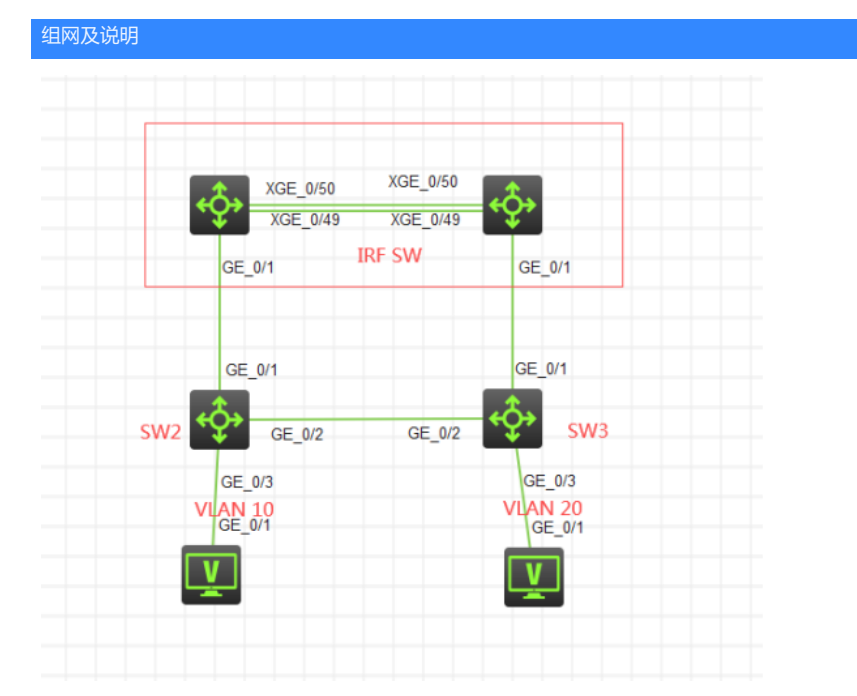

本案例采用H3C HCL模拟器来模拟RSTP的部署,在网络拓扑图中已经明确标识了具体的设备和VLAN 划分,其中SW部署IRF模式,SW2和SW3为接入交换机,为了实现链路冗余,将SW2和SW3连接起来 ,接着使用STP priority来指定端口的优先级来实现链路的"主备",在该网络拓扑中,SW2和SW3互联 的端口都配置STP priority为32,这样不仅能避免物理环路,还能实现链路冗余。

## 配置步骤

1、部署SW的IRF: 1号设备IRF部署: <H3C>sys System View: return to User View with Ctrl+Z. [H3C]irf member 1 renumber 1 Renumbering the member ID may result in configuration change or loss. Continue?[Y/N]:y [H3C]int range ten 1/0/49 to ten 1/0/50 [H3C-if-range]shutdown [H3C-if-range]quit [H3C]irf-port 1/1 [H3C-irf-port1/1]port group interface Ten-GigabitEthernet 1/0/49 [H3C-irf-port1/1]port group interface Ten-GigabitEthernet 1/0/50 [H3C-irf-port1/1]quit [H3C]int range ten 1/0/49 to ten 1/0/50 [H3C-if-range]undo shutdown [H3C-if-range]quit [H3C]irf-port-configuration active [H3C]%Oct 24 10:07:34:375 2020 H3C STM/6/STM\_LINK\_UP: IRF port 1 came up.

## [H3C]save

The current configuration will be written to the device. Are you sure? [Y/N]:y Please input the file name(\*.cfg)[flash:/startup.cfg] (To leave the existing filename unchanged, press the enter key): Validating file. Please wait... Saved the current configuration to mainboard device successfully.

#### 2号设备IRF部署:

[H3C]irf member 1 renumber 2 Renumbering the member ID may result in configuration change or loss. Continue?[Y/N]:y [H3C]int range ten 1/0/49 to ten 1/0/50

[H3C-if-range]shutdown [H3C-if-range]quit [H3C]irf-port 1/2 [H3C-irf-port1/2]port group interface Ten-GigabitEthernet 1/0/49 [H3C-irf-port1/2]port group interface Ten-GigabitEthernet 1/0/50 [H3C-irf-port1/2]quit [H3C]int range ten 1/0/49 to ten 1/0/50 [H3C-if-range]undo shutdown [H3C-if-range]quit [H3C]save The current configuration will be written to the device. Are you sure? [Y/N]:y Please input the file name(\*.cfg)[flash:/startup.cfg] (To leave the existing filename unchanged, press the enter key): Validating file. Please wait... Saved the current configuration to mainboard device successfully. [H3C]irf-port-configuration active [H3C]%Oct 24 10:10:59:609 2020 H3C STM/6/STM\_LINK\_UP: IRF port 2 came up.

#### [H3C]save

The current configuration will be written to the device. Are you sure? [Y/N]:y Please input the file name(\*.cfg)[flash:/startup.cfg] (To leave the existing filename unchanged, press the enter key): flash:/startup.cfg exists, overwrite? [Y/N]:y Validating file. Please wait... Saved the current configuration to mainboard device successfully.

重启部署了IRF的两台设备。

#### IRF部署已完成:

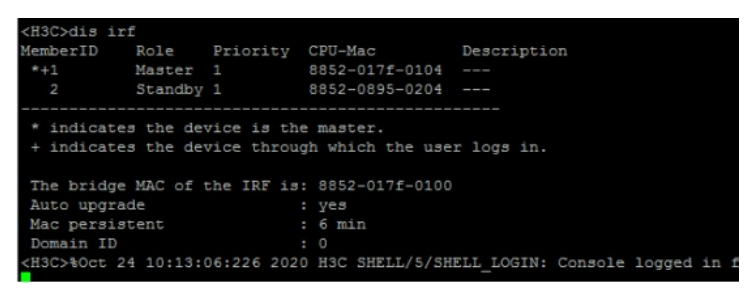

| <h3c>dis ir:</h3c> | £         |              |                   |             |
|--------------------|-----------|--------------|-------------------|-------------|
| MemberID           | Role      | Priority     | CPU-Mac           | Description |
| *1                 | Master    |              | 8852-017f-0104    |             |
| +2                 | Standby   |              | 8852-0895-0204    |             |
|                    |           |              |                   |             |
| * indicates        | s the dev | vice is the  | e master.         |             |
| + indicate:        | s the dev | vice through | gh which the use: | r logs in.  |
|                    |           |              |                   |             |
| The bridge         | MAC of t  | the IRF is   | : 8852-017f-0100  |             |
| Auto upgrad        | de        |              | : yes             |             |
| Mac persist        | tent      |              | : 6 min           |             |
| Domain ID          |           |              | : 0               |             |
| <h3c></h3c>        |           |              |                   |             |

#### 1、配置SW的VLAN及RSTP

<H3C>sys System View: return to User View with Ctrl+Z. [H3C]sysname SW [SW]vlan 10 [SW-vlan10]quit [SW]vlan 20 [SW-vlan20]quit [SW]int range gi 1/0/1 gi 2/0/1 [SW-if-range]port link-type trunk [SW-if-range]port link-type trunk [SW-if-range]port trunk permit vlan 1 [SW-if-range]port trunk permit vlan 10 20 [SW-if-range]quit [SW-if-range]quit [SW]int vlan 10
[SW-Vlan-interface10]ip address 192.168.10.1 24
[SW-Vlan-interface10]quit
[SW]int vlan 20
[SW-Vlan-interface20]ip address 192.168.20.1 24
[SW-Vlan-interface20]quit

[SW]stp global enable [SW]stp mode rstp [SW]stp priority 0

## SW2配置:

<H3C>sys System View: return to User View with Ctrl+Z. [H3C]sysname SW2 [SW2]vlan 10 [SW2-vlan10]quit [SW2]vlan 20 [SW2-vlan20]quit [SW2]int range gi 1/0/1 to gi 1/0/2 [SW2-if-range]port link-type trunk [SW2-if-range]undo port trunk permit vlan 1 [SW2-if-range]port trunk permit vlan 10 20 [SW2-if-range]quit [SW2]int gi 1/0/3 [SW2-GigabitEthernet1/0/3]port link-type access [SW2-GigabitEthernet1/0/3]port access vlan 10 [SW2-GigabitEthernet1/0/3]stp edged-port Edge port should only be connected to terminal. It will cause temporary loops if port GigabitEthernet1/0/3 is connected to bridges. Please use it carefully. [SW2-GigabitEthernet1/0/3]quit

[SW2]stp global enable [SW2]stp mode rstp [SW2]int gi 1/0/2 [SW2-GigabitEthernet1/0/2]stp port priority 32 [SW2-GigabitEthernet1/0/2]quit

### SW3配置:

<H3C>sys System View: return to User View with Ctrl+Z. [H3C]sysname SW3 [SW3]vlan 10 [SW3-vlan10]quit [SW3]vlan 20 [SW3-vlan20]quit [SW3]int range gi 1/0/1 to gi 1/0/2 [SW3-if-range]port link-type trunk [SW3-if-range]undo port trunk permit vlan 1 [SW3-if-range]port trunk permit vlan 10 20 [SW3-if-range]quit [SW3]int gi 1/0/3 [SW3-GigabitEthernet1/0/3]port link-type access [SW3-GigabitEthernet1/0/3]port access vlan 20 [SW3-GigabitEthernet1/0/3]stp edged-port Edge port should only be connected to terminal. It will cause temporary loops if port GigabitEthernet1/0/3 is connected to bridges. Please use it carefully. [SW3-GigabitEthernet1/0/3]quit

[SW3]stp global enable [SW3]stp mode rstp [SW3]int gi 1/0/2 [SW3-GigabitEthernet1/0/2]stp port priority 32 [SW3-GigabitEthernet1/0/2]quit

填写PC的IP,并测试PING网关:

| ▶ 配置PC_5       | j       |                 |        |    |
|----------------|---------|-----------------|--------|----|
| 接口             | 状态      | IPv4地址          | IPv6地址 |    |
| G0/0/1         | UP      | 192.168.10.2/24 |        |    |
|                |         |                 |        |    |
|                |         |                 |        | ,  |
| 接口管理           |         |                 |        |    |
| ◎ 禁用 《         | )启用     |                 |        |    |
| Pv4配置:         |         |                 |        |    |
| ◎ DHCP<br>◎ 静态 |         |                 |        |    |
| Pv4地址:         | 192.168 | 3.10.2          |        |    |
| 掩码地址:          | 255.255 | 5.255.0         |        |    |
| Pv4网关:         | 192.168 | 3.10.1          |        | j. |

| 🔼 hcl_uiidfi                           |                                              |                                          |                     |        |  |   |
|----------------------------------------|----------------------------------------------|------------------------------------------|---------------------|--------|--|---|
| S5820V2-54QS-GE_1                      | S5820V2-54QS-GE_2 🗵                          | S5820V2-54QS-GE_3 🔝                      | S5820V2-54QS-GE_4 🗵 | PC_5 🔀 |  |   |
| <h3c>ping 192.16</h3c>                 | 8.10.1                                       |                                          |                     |        |  | ^ |
| Ping 192.168.10.                       | 1 (192.168.10.1): 56                         | data bytes, press                        | CTRL_C to break     |        |  |   |
| 56 bytes from 192<br>56 bytes from 192 | 2.168.10.1: icmp_seq<br>2.168.10.1: icmp_seq | =0 ttl=255 time=7.<br>=1 ttl=255 time=2. | 000 ms              |        |  |   |
| 56 bytes from 19                       | 2.168.10.1: icmp_seq                         | =2 ttl=255 time=2.                       | 000 ms              |        |  |   |
| 56 bytes from 193                      | 2.168.10.1: icmp_seq                         | =3 ttl=255 time=1.                       | 000 ms              |        |  |   |
| 56 bytes from 193                      | 2.168.10.1: icmp_seq                         | -4 ttl=255 time=1.                       | 000 ms              |        |  |   |
| 56 bytes from 193<br>56 bytes from 193 | 2.168.10.1: icmp_seq<br>2.168.10.1: icmp_seq | =3 ttl=255 time=1.<br>=4 ttl=255 time=1. | 000 ms<br>000 ms    |        |  |   |

## 配置关键点

切换演练开始:

在网络正常时的STP根桥和STP端口的状态如下: SW:

|          | cop zo               |             |         |               |            |
|----------|----------------------|-------------|---------|---------------|------------|
| [SW]dis  | stp root             |             |         |               |            |
| MST ID   | Root Bridge ID       | ExtPathCost | IntPath | Cost Root Po: | rt         |
| 0        | 0.8852-017f-0100     |             |         |               |            |
| [SW]dis  | stp brief            |             |         |               |            |
| MST ID   | Port                 |             | Role    | STP State     | Protection |
| 0        | GigabitEthernet1/0/1 |             | DESI    | FORWARDING    | NONE       |
| 0        | GigabitEthernet2/0/1 |             | DESI    | FORWARDING    | NONE       |
| r (7573) |                      |             |         |               |            |

SW2:

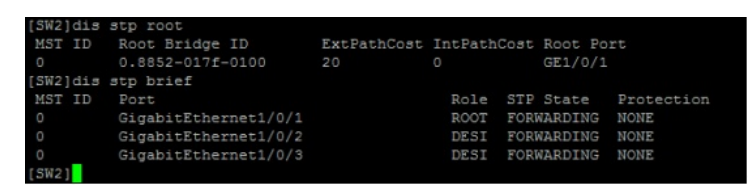

SW3:

| [SW3]dis | stp root             |             |           |              |            |
|----------|----------------------|-------------|-----------|--------------|------------|
| MST ID   | Root Bridge ID       | ExtPathCost | IntPathCo | ost Root Por |            |
| 0        | 0.8852-017f-0100     |             |           | GE1/0/1      |            |
| [SW3]dis | stp brief            |             |           |              |            |
| MST ID   | Port                 |             | Role      | STP State    | Protection |
| 0        | GigabitEthernet1/0/1 |             | ROOT      | FORWARDING   | NONE       |
| 0        | GigabitEthernet1/0/2 |             | ALTE      | DISCARDING   | NONE       |
| [SW3]    |                      |             |           |              |            |

根据SW3反馈的STP端口状态,G1/0/1为根端口,G1/0/2被阻塞掉了。 在网络正常时,根桥稳定,各端口都在正常的状态内,仅SW3的G1/0/2端口被阻塞,因此没有成环。

切换演练:

断开SW的gi 1/0/1端口,并查看STP的状态和STP端口状态:

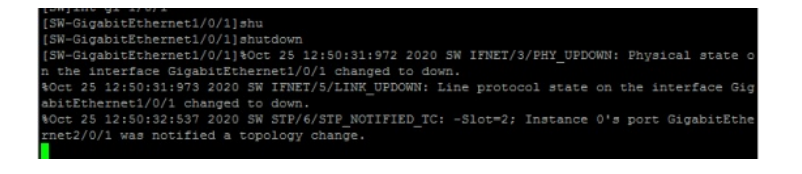

SW:

| [ow-organ. | repetiterit/0/11/019 | ach to      |         |              |            |
|------------|----------------------|-------------|---------|--------------|------------|
| [SW-Gigab: | itEthernet1/0/1]dis  | stp root    |         |              |            |
| MST ID     | Root Bridge ID       | ExtPathCost | IntPath | Cost Root Po |            |
|            | 0.8852-017f-0100     |             |         |              |            |
| [SW-Gigab: | itEthernet1/0/1]dis  | stp brief   |         |              |            |
| MST ID     | Port                 |             | Role    | STP State    | Protection |
|            | GigabitEthernet2/0/  |             | DESI    | FORWARDING   | NONE       |
| [SW-Gigab: | itEthernet1/0/1]     |             |         |              |            |

SW2:

| 1042  | orgu   | orerenericer, of 2 Jaro | 200 10      |          |      |         |            |
|-------|--------|-------------------------|-------------|----------|------|---------|------------|
| [SW2- | -Gigal | bitEthernet1/0/2]dis    | stp root    |          |      |         |            |
| MST   | ID     | Root Bridge ID          | ExtPathCost | IntPath( | Cost | Root Po |            |
| 0     |        | 0.8852-017f-0100        | 40          |          |      | GE1/0/2 |            |
| [SW2- | -Gigal | bitEthernet1/0/2]dis    | stp brief   |          |      |         |            |
| MST   | ID     | Port                    |             | Role     | STP  | State   | Protection |
| 0     |        | GigabitEthernet1/0/2    |             | ROOT     | FORM | NARDING | NONE       |
| 0     |        | GigabitEthernet1/0/3    |             | DESI     | FORM | VARDING | NONE       |
| [SW2· | -Gigal | bitEthernet1/0/2]       |             |          |      |         |            |

根据SW2反馈的情况来看, GI 1/0/2已经切换为根端口

SW3:

| <sw3>dis</sw3> | stp root             |             |             |           |            |
|----------------|----------------------|-------------|-------------|-----------|------------|
| MST ID         | Root Bridge ID       | ExtPathCost | IntPathCost | : Root Po | rt         |
| 0              | 0.8852-017f-0100     |             |             | GE1/0/1   |            |
| <sw3>dis</sw3> | stp brief            |             |             |           |            |
| MST ID         | Port                 |             | Role STE    | ? State   | Protection |
| 0              | GigabitEthernet1/0/1 |             | ROOT FOR    | RWARDING  | NONE       |
| 0              | GigabitEthernet1/0/2 |             | DESI FOR    | RWARDING  | NONE       |
| <sw3></sw3>    |                      |             |             |           |            |

SW3的根端口没有变动,因为SW3有直连链路到SW上。

PC PING 不丢包:

| Chcl_uiidfi                          |                           |                      |           |
|--------------------------------------|---------------------------|----------------------|-----------|
| S5820V2-54QS-GE_1 🗵 S5820V2-54QS-GE  | E_2 🗵 S5820V2-54QS-GE_3 🗵 | S5820V2-54QS-GE_4    | PC_5 🖂    |
| 56 bytes from 192.168.10.1: ic       | mp_seq=50 ttl=255 time=   | 2.000 ms             |           |
| 56 bytes from 192.168.10.1: ic       | mp_seq=51 ttl=255 time=   | 3.000 ms             |           |
| 56 bytes from 192.168.10.1: ic       | mp_seq=52 ttl=255 time=   | 3.000 ms             |           |
| 56 bytes from 192.168.10.1: ic       | mp_seq=53 ttl=255 time=   | 1.000 ms             |           |
| 56 bytes from 192.168.10.1: ic       | mp_seq=54 ttl=255 time=   | 2.000 ms             |           |
| 56 bytes from 192.168.10.1: ic       | mp_seq=55 ttl=255 time=   | 2.000 ms             |           |
| 56 bytes from 192.168.10.1: ic       | mp_seq=56 ttl=255 time=   | 2.000 ms             |           |
| 56 bytes from 192.168.10.1: ic       | mp_seq=57 ttl=255 time=   | 2.000 ms             |           |
| 56 bytes from 192.168.10.1: ic       | mp_seq=58 ttl=255 time=   | 2.000 ms             |           |
| 56 bytes from 192.168.10.1: ic       | mp_seq=59 ttl=255 time=   | 2.000 ms             |           |
| 56 bytes from 192.168.10.1: ic       | mp_seq=60 ttl=255 time=   | 2.000 ms             |           |
| 56 bytes from 192.168.10.1: ic       | mp_seq=61 ttl=255 time=   | 3.000 ms             |           |
| 56 bytes from 192.168.10.1: ic       | mp_seq=62 ttl=255 time=   | 2.000 ms             |           |
| 56 bytes from 192.168.10.1: ic       | mp_seq=63 ttl=255 time=   | 1.000 ms             |           |
| 56 bytes from 192.168.10.1: ic       | mp_seq=64 ttl=255 time=   | 3.000 ms             |           |
| 56 bytes from 192.168.10.1: ic       | mp_seq=65 ttl=255 time=   | 2.000 ms             |           |
| 56 bytes from 192.168.10.1: ic       | mp_seq=66 ttl=255 time=   | 1.000 ms             |           |
|                                      |                           |                      |           |
| Ping statistics for 192.16           | 8.10.1                    |                      |           |
| 67 packet(s) transmitted, 67 p       | acket(s) received, 0.0%   | packet loss          |           |
| round-trip min/avg/max/std-dev       | r = 1.000/1.821/7.000/0.  | 913 ms               |           |
| <h3c>%Oct 25 16:06:14:925 2020</h3c> | H3C PING/6/PING_STATIS    | TICS: Ping statistic | s for 192 |
| 1: 67 packet(s) transmitted, 6       | 7 packet(s) received, 0   | .0% packet loss, rou | nd-trip m |
| ax/std-dev = 1.000/1.821/7.000       | /0.913 ms.                |                      |           |

恢复SW的GI 1/0/1端口,并关闭GI 2/0/1端口:

| [SW-GigabitEthernet2/0/1]shutdown                                                          |
|--------------------------------------------------------------------------------------------|
| [SW-GigabitEthernet2/0/1]%Oct 25 13:41:03:521 2020 SW STP/6/STP_NOTIFIED_TC: Instance 0's  |
| port GigabitEthernet1/0/1 was notified a topology change.                                  |
| \$Oct 25 13:41:03:525 2020 SW IFNET/3/PHY_UPDOWN: Physical state on the interface GigabitE |
| hernet2/0/1 changed to down.                                                               |
| SOCt 25 13:41:03:525 2020 SW IFNET/5/LINK_UPDOWN: Line protocol state on the interface Gi  |
| abitEthernet2/0/1 changed to down.                                                         |
|                                                                                            |

查看SW:

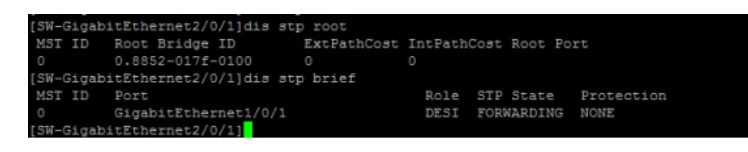

SW2:

| <sw2>dis</sw2> | stp root             |             |          |      |         |            |
|----------------|----------------------|-------------|----------|------|---------|------------|
| MST ID         | Root Bridge ID       | ExtPathCost | IntPathO | lost | Root Po |            |
| 0              | 0.8852-017f-0100     |             |          |      | GE1/0/1 |            |
| <sw2>dis</sw2> | stp brief            |             |          |      |         |            |
| MST ID         | Port                 |             | Role     | STP  | State   | Protection |
| 0              | GigabitEthernet1/0/1 |             | ROOT     | FORM | VARDING | NONE       |
| 0              | GigabitEthernet1/0/2 |             | DESI     | FORM | MARDING | NONE       |
| 0              | GigabitEthernet1/0/3 |             | DESI     | FORM | MARDING | NONE       |
| <5W2>          |                      |             |          |      |         |            |

根据SW2反馈的情况来看, GI 1/0/2端口已从阻塞状态切换到指定端口

SW3:

| [SW3-0 | Gigal | bitEthernet1/0/2]dis | stp root    |         |      |         |            |
|--------|-------|----------------------|-------------|---------|------|---------|------------|
| MST    | ID    | Root Bridge ID       | ExtPathCost | IntPath | Cost | Root Po | rt         |
|        |       | 0.8852-017f-0100     |             |         |      | GE1/0/2 |            |
| [SW3-0 | Gigak | pitEthernet1/0/2]dis | stp brief   |         |      |         |            |
| MST    | ID    | Port                 |             | Role    | STP  | State   | Protection |
|        |       | GigabitEthernet1/0/2 |             | ROOT    | FOR  | WARDING | NONE       |
| [SW3-0 | Gigak | pitEthernet1/0/2]    |             |         |      |         |            |

根据SW3反馈的情况来看,GI 1/0/2端口已切换到根端口。

恢复网络,重新开启SW的GI 2/0/1端口:

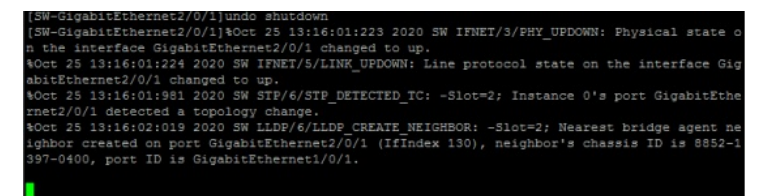

再次分别查看SW、SW2、SW3的状态,已正常切换回来:

| -                                      |                     |             |         |              |            |  |  |
|----------------------------------------|---------------------|-------------|---------|--------------|------------|--|--|
| [SW-Gigabi                             | itEthernet2/0/1]dis | stp root    |         |              |            |  |  |
| MST ID                                 | Root Bridge ID      | ExtPathCost | IntPath | Cost Root Po |            |  |  |
| 0                                      | 0.8852-017f-0100    |             |         |              |            |  |  |
| [SW-GigabitEthernet2/0/1]dis stp brief |                     |             |         |              |            |  |  |
| MST ID                                 | Port                |             | Role    | STP State    | Protection |  |  |
| 0                                      | GigabitEthernet1/0/ | 1           | DESI    | FORWARDING   | NONE       |  |  |
| 0                                      | GigabitEthernet2/0/ | 1           | DESI    | FORWARDING   | NONE       |  |  |
| [SW-Gigabi                             | itEthernet2/0/11    |             |         |              |            |  |  |

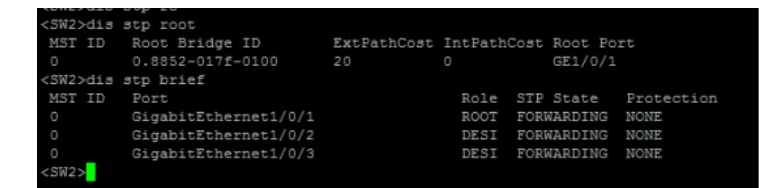

| <sw3>dis</sw3> | stp root             |             |             |      |           |            |
|----------------|----------------------|-------------|-------------|------|-----------|------------|
| MST ID         | Root Bridge ID       | ExtPathCost | IntPathCost |      | Root Port |            |
| 0              | 0.8852-017f-0100     | 20          |             |      | GE1/0/1   |            |
| <sw3>dis</sw3> | stp brief            |             |             |      |           |            |
| MST ID         | Port                 |             | Role        | STP  | State     | Protection |
| 0              | GigabitEthernet1/0/1 |             | ROOT        | FORM | WARDING   | NONE       |
| 0              | GigabitEthernet1/0/2 |             | ALTE        | DIS  | CARDING   | NONE       |
| <sw3></sw3>    |                      |             |             |      |           |            |

至此, S5820 RSTP典型组网配置案例2及切换演练已完成!